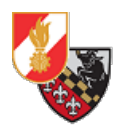

# Einrichten von KeepassXC

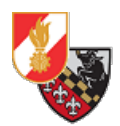

# Inhaltsverzeichnis

| /ersionshistorie3                  |
|------------------------------------|
| Allgemeines4                       |
| nstallation4                       |
| onfiguration des Programmes7       |
| Einrichten der Passwortdatenbank11 |
| ipps zur Bedienung16               |
| Gruppe anlegen                     |
| Passworteintrag anlegen18          |
| Passwortdatenbank importieren21    |
| Backup22                           |
| Quellenverzeichnis                 |

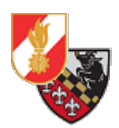

# Versionshistorie

| Datum      | Bearbeiter         | Änderungen         |
|------------|--------------------|--------------------|
| 08.09.2019 | Markus Freinberger | Dokument erstellen |
| 25.10.2020 | Markus Freinberger | Dokument anpassen  |

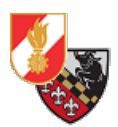

### Allgemeines

KeePassXC ist ein quelloffener Passwort-Manager, der für alle gängigen Desktop-Systeme(MacOS, Linux, Windows) angeboten wird. Das hat den Vorteil, dass die angelegte Passwort-Datenbank auf ein anderes System übertragen und dort wie gewohnt mit KeePassXC gearbeitet werden kann.

Der Vorteil von KeePassXC ist, dass auch kdbx-Dateien von KeePass2-Datenbanken geöffnet und importiert werden können.

## Installation

Vor der Installation muss die Installationsdatei für das jeweilige Betriebssystem von der Website heruntergeladen werden[1].

| https://keepassxc.org/download/                              |               |               |                                   |                        |          | ♥ Ĉ û      | l |
|--------------------------------------------------------------|---------------|---------------|-----------------------------------|------------------------|----------|------------|---|
| KeePassXC                                                    | 🍽 The Project | Screenshots   | 🛓 Download                        | <b>⋒</b> Blog          | Ocs/FAQ  | 嶜 The Team |   |
|                                                              |               | Download      |                                   |                        |          |            |   |
| 👌 Linux                                                      | 🔹 macOS       |               | 📲 Window                          | /S                     | ₽ Source | e Code     |   |
| Official Packages:<br>Supported on Windows 7, Windows 8.1, a | nd Windows 10 |               |                                   |                        |          |            |   |
| 🜉 Installer (64-bit)                                         |               |               | Portable (64-bit)                 |                        |          |            |   |
| S MSI installer                                              |               | ¥2.6.2<br>▲ F | Portable ZIP arch                 | nive<br>SHA-256 digest |          | V2:0.2     |   |
| 📕 Installer (32-bit)                                         |               | v262          | Portable (32-bit)                 |                        |          | v262       |   |
|                                                              |               |               | Portable ZIP arch PGP signature # | nive<br>SHA-256 digest |          | -72.02     |   |

Abbildung 1: Die Download-Seite von keepassXC

Es kann eine Installationsdatei oder die "Portable"-Version heruntergeladen werden. Die "Portable"-Version muss nicht installiert werden sondern kann direkt gestartet werden.

Nach dem Download der Installationsdatei wird diese gestartet.

| Dies | er PC > Lokaler Datenträger (C:) > Benutzer > > > Downloads |                  |                   | 5 V       | 2 |
|------|-------------------------------------------------------------|------------------|-------------------|-----------|---|
|      | Name                                                        | Änderungsdatum   | Тур               | Größe     |   |
|      | 🔀 KeePassXC-2.6.2-Win64.msi                                 | 19.11.2020 12:13 | Windows Installer | 43.604 KB |   |

Abbildung 2: Die heruntergeladene Installationsdatei

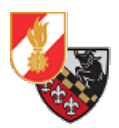

Das Setup startet mit einem Begrüßungsbildschirm, diesen überspringt man mit einem Klick auf "Next".

| 记 KeePassXC Setup             | – 🗆 X                                                                                                    |
|-------------------------------|----------------------------------------------------------------------------------------------------|
|                               | Welcome to the KeePassXC Setup Wizard                                                                                   |
|                               | The Setup Wizard will install KeePassXC on your computer.<br>Click Next to continue or Cancel to exit the Setup Wizard. |
| KeePassXC<br>Password Manager |                                                                                                    |
|                               | Back Next Cancel                                                                                                    |

Abbildung 3: Der Begrüßungsbildschirm des Setups

Nun öffnen sich die Lizenzbedingungen – hier hakt man den Punkt *"I accept the terms in the Licence Agreement"* an und stimmt damit den Lizenzbedingungen zu.

| 🞼 KeePassXC Setup —                                                                                                    |         |
|----------------------------------------------------------------------------------------------------|---------|
| End-User License Agreement<br>Please read the following license agreement carefully                                                                                                    |         |
| GNU GENERAL PUBLIC LICENSE<br>Version 2, June 1991                                                                                                    | ^       |
| Copyright (C) 1989, 1991 Free Software Foundation, Inc.,<br>51 Franklin Street, Fifth Floor, Boston, MA 02110-1301 USA<br>Everyone is permitted to copy and distribute verbatim copies<br>of this license document, but changing it is not allowed. |         |
| Preamble                                                                                                    |         |
| The licenses for most software are designed to take away your                                                                                                    | · · · · |
| I accept the terms in the License Agreement                                                                                                    |         |
| Print Back Next                                                                                                    | Cancel  |

Abbildung 4: Die Lizenzbedingungen

Mit einem Klick auf "Next" stimmt man zu und gelangt weiter.

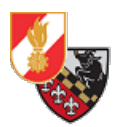

Nun kann man den Installationspfad auswählen und bestimmen ob KeePassXC immer sofort beim Starten des PCs gestartet werden soll (aus Sicherheitsgründen nicht empfohlen) und ob man ein Desktopsymbol anlegen möchte.

| 😽 KeePassXC Setup                                                                                |      |     | ×   |
|--------------------------------------------------------------------------------------------------|------|-----|-----|
| Destination Folder<br>Click Next to install to the default folder or click Change to choose anot | her. | (   |     |
| Install KeePassXC to:                                                                            |      |     |     |
| C:\Program Files\KeePassXC\                                                                      |      |     |     |
| <u>Change</u>                                                                                    |      |     |     |
| Create a shortcut on the desktop                                                                 |      |     |     |
| Autostart KeePassXC on login                                                                     |      |     |     |
|                                                                                                  |      |     |     |
|                                                                                                  | _    |     |     |
| <u>B</u> ack <u>N</u> ext                                                                        |      | Can | cel |

Abbildung 5: Auswahl des Installationspfades und div. Einstellungen

Mit einem Klick auf *"Next"* kommt man zum Installationsfenster. Hier klickt man auf *"Install"* und das Programm wird installiert.

| 🞼 KeePassXC Setup                                                                                                    |         |       | ×  |
|----------------------------------------------------------------------------------------------------|---------|-------|----|
| Ready to install KeePassXC                                                                                                    |         |       |    |
| Click Install to begin the installation. Click Back to review or change any<br>installation settings. Click Cancel to exit the wizard. | of your |       |    |
|                                                                                                    |         |       |    |
|                                                                                                    |         |       |    |
| <u>B</u> ack Qinstal                                                                                                    |         | Cance | el |

Abbildung 6: Das Installationsfenster

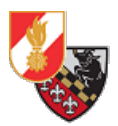

Nach Abschluss der Installation kann man auswählen ob KeePassXC sofort gestartet werden soll. Mit einem Klick auf *"Finish"* wird das Setup abgeschlossen.

| 🕼 KeePassXC Setup             | – 🗆 X                                             |
|-------------------------------|---------------------------------------------------|
|                               | Completed the KeePassXC Setup Wizard              |
|                               | Click the Finish button to exit the Setup Wizard. |
| KeePassXC<br>Password Manager |                                                   |
| Launch K                      | eePassXC Back Finish Cancel                       |

Abbildung 7: Der Abschluss der Installation

# Konfiguration des Programmes

Beim ersten Start von KeePassXC fragt das Programm ob es beim Starten automatisch nach Programmupdates suchen soll. Hier klickt man auf *"Ja"*.

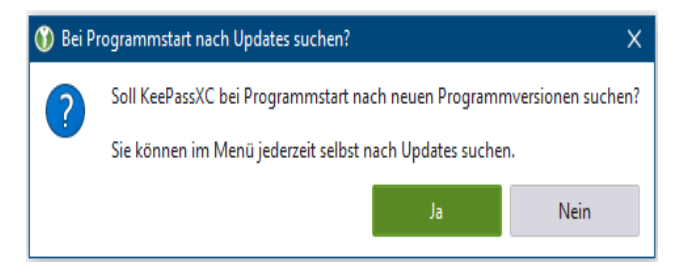

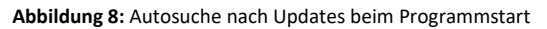

Danach ist man im Hauptmenü von KeePassXC, man kann auswählen ob man:

- Eine neue Passwortdatenbank anlegen will
- Eine bestehende Passwortdatenbank öffnen will
- Eine Passwortdatenbank aus KeePass 1, 1Password oder einer CSV-Datei importieren will

Weiters gibt es unter dem Menüpunkt *"Werkzeuge"→"Einstellungen"* die Möglichkeit das Programm zu konfigurieren, die Einstellungen können auch über den Button mit dem Zahnrad rechts oben ausgewählt werden.

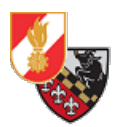

Die Einstellungen gliedern sich in die Bereiche:

- Allgemein
- Sicherheit
- Browserintegration
- SSH-Agent
- KeeShare

Für uns wichtig sind "Allgemein" und "Sicherheit".

| KeePassXC          | -                                                                                                    | ×     |
|--------------------|----------------------------------------------------------------------------------------------------|-------|
| Datenbank Einträge | Gruppen     Werkzeuge     Ansicht     Hilfe       Image: Discontinue speren     Strg-L     Image: Discontinue speren     Strg-E       Image: Discontinue speren     Strg-L     Image: Discontinue speren     Strg-E       Image: Discontinue speren     Strg-L     Image: Discontinue speren     Strg-E       Image: Discontinue speren     Strg-L     Image: Discontinue speren     Strg-E       Image: Discontinue speren     Strg-L     Image: Discontinue speren     Strg-E       Image: Discontinue speren     Strg-L     Image: Discontinue speren     Strg-E       Image: Discontinue speren     Strg-L     Image: Discontinue speren     Strg-E       Image: Discontinue speren     Strg-L     Image: Discontinue speren     Strg-E       Image: Discontinue specific specific s | <br>? |
|                    | Willkommen bei KeePassXC 2.6.2<br>Speichern Sie Ihre Passwörter sicher in einer KeePassXC-Datenbank                                                                                                    |       |
|                    | Neue Datenbank erstellen                                                                                                    |       |
|                    | Existierende Datenbank öffnen                                                                                                    |       |
|                    | Aus KeePass 1 importieren Von 1Password importieren Aus CSV importieren                                                                                                    |       |
|                    |                                                                                                    |       |

Abbildung 9: Das Hauptmenü und der Menüpunkt zu den Einstellungen

#### Einstellungen "Allgemein"

Im Bereich "Programmstart" sollten folgende Einstellungen ausgewählt sein:

| Grundeinstellungen | Auto-Type        |                                     |   |
|--------------------|------------------|-------------------------------------|---|
| Programmstart      |                  |                                     | 1 |
| ✓ Nur eine einzig  | je KeePassXC-I   | stanz starten                       |   |
| KeePassXC bei      | m Systemstart    | utomatisch starten                  |   |
| Bei Programm       | start Fenster m  | nimieren                            |   |
| Nach Entsperre     | en der Datenba   | k Fenster minimieren                |   |
| ✓ Zuletzt verwen   | dete Datenban    | en merken                           |   |
| ✓ Beim Sta         | rt zuletzt verwe | dete Datenbanken öffnen             |   |
| ✓ Datenbar         | nk-Schlüsselda   | eien und Sicherheits-Dongles merken |   |
| ✓ Bei Programm     | startstart wöch  | ntlich auf Updates prüfen           |   |
| Bei Upda           | te-Prüfung Bet   | -Versionen einbeziehen              |   |

Abbildung 10: Die Einstellungen für den Programmstart

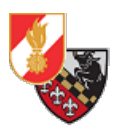

Die Einstellungen verhindern, dass das Programm mehrmals gleichzeitig gestartet wird (auf dem selben PC von demselben Benutzer.

Die Einstellungen für die zuletzt verwendeten Datenbanken verhindern, dass man jedes mal den Pfad zur Passwort-Datenbank eingeben muss.

Das prüfen auf Updates beim Programmstart ist ein muss, da so sichergestellt wird, dass die Updates eingespielt werden.

#### Im Bereich "Dateiverwaltung" sollten folgende Einstellungen gesetzt sein:

| rundenistenu  | Igen Auto-Type                                                         |
|---------------|------------------------------------------------------------------------|
| )ateiverwaltu | ing                                                                    |
| ✓ Automa      | itisch speichern nach jeder Änderung                                   |
| ✓ Automa      | tisch speichern beim Sperren der Datenbank                             |
| ✓ Metadat     | ten automatisch speichern beim Sperren der Datenbank                   |
| Vor dem       | ) Speichern Backup der Datenbank erstellen                             |
| ✓ Datenba     | ink nach externer Änderung automatisch neu laden                       |
| J Sicheres    | Speichern der Datenbank (bei Problemen mit Dropbox, etc. deaktivieren) |

#### Abbildung 11: Die Einstellungen für die Dateiverwaltung

Damit wird sichergestellt, dass jede Änderung automatisch gespeichert wird und nicht verloren geht. Weiters verhindern die restlichen Einstellungen dass man auf einer veralteten Datenbank arbeitet weil ein anderer Nutzer die Datenbank bereits geändert hat.

Im Bereich "Benutzeroberfläche" kann optional folgendes Hakerl gesetzt sein:

| Benutzeroberfläche                                                                             |                         |   |                                       |
|------------------------------------------------------------------------------------------------|-------------------------|---|---------------------------------------|
| Sprache:                                                                                       | System default          | • | (zum Aktivieren Programm neu starten) |
| Design der Symbolleisten-Buttons:                                                              | Nur Symbol              | • | Bewegbare Werkzeugleiste              |
| <ul> <li>Nutze eine monospaced Schriftan</li> <li>✓ Minimieren, statt Programm zu b</li> </ul> | t für Notizen<br>eenden |   |                                       |
| Taskleistensymbol anzeigen                                                                     |                         |   |                                       |
| Tray Icon Typ: Monochrom (he                                                                   | :II) <b>v</b>           |   |                                       |
| Fenster verstecken, wenn m                                                                     | inimiert                |   |                                       |

#### Abbildung 12: Die Einstellungen für die Benutzeroberfläche

Diese Einstellung verhindert, dass der Passwortsafe beim Klick auf "X" das Programm beendet, sondern minimiert es auf die Taskleiste. Hier kommt es auf die persönlichen Präferenzen an.

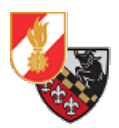

#### Einstellungen "Sicherheit"

Im Bereich "Komfort" sind die Einstellungen standardmäßig wie folgt gesetzt:

| mrort                                                                  |  |
|------------------------------------------------------------------------|--|
| Datenbanken sperren, wenn Sitzung gesperrt oder Deckel zugeklappt wird |  |
| Datenbanken sperren beim Minimieren des Fensters                       |  |
| Zuvor gesperrte Datenbank nach Auto-Type wieder sperren                |  |
| Passwort-Wiederholung erfordern, wenn das Passwort sichtbar ist        |  |
| Passwörter beim Bearbeiten verstecken                                  |  |
| Platzhalter für leere Passwortfelder verwenden                         |  |
| Passwörter im Eintrags-Vorschau-Panel verstecken                       |  |
| Eintrags-Notizen standardmäßig verstecken                              |  |

Abbildung 13: Die Komforteinstellungen

Die Option "Datenbank sperren, wenn Sitzung gesperrt oder Deckel zugeklappt wird" bewirkt, dass die Datenbank gesperrt wird wenn man den PC sperrt oder (bei einem Laptop) den Deckel zuklappt. So wird unbefugter Zugriff verhindert bzw. erschwert.

Die Option "Passwort-Wiederholung erfordern, wenn das Passwort sichtbar ist" verlangt eine erneute Eingabe des Passwortes aus Sicherheitsgründen.

Die restlichen Einstellungen dienen dazu die Passwörter nicht direkt anzuzeigen um ein ablesen zu verhindern.

Im Bereich *"Datenschutz"* kann optional eingestellt werden, dass die Icons für die Passwort-Einträge über die Suchmaschine *"DuckDuckGo"* heruntergeladen werden. Diese Suchmaschine legt großen Wert auf Datenschutz und Privatsphäre.

#### Datenschutz

✓ DuckDuckGo zum Herunterladen von Webseiten-Symbolen verwenden

Abbildung 14: Die Datenschutzeinstellungen

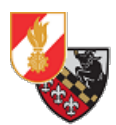

## Einrichten der Passwortdatenbank

Im Hauptmenü klickt man auf "Neue Datenbank erstellen".

| 👀 KeePassXC        |            |                    |             |          |             |           |          |         |          |           | -      | × |
|--------------------|------------|--------------------|-------------|----------|-------------|-----------|----------|---------|----------|-----------|--------|---|
| Datenbank Einträge | Gruppen    | Werkzeuge An       | sicht Hil   | fe       |             |           |          |         |          |           |        |   |
|                    | $\bigcirc$ | × °                | <b>0</b> ∓  | ¢,       |             | ŀ         | Ŀ.       | 繱       | Q        | Suchen (S | trg+F) | ? |
|                    |            |                    |             |          |             |           |          |         |          |           |        |   |
|                    |            |                    |             |          |             |           |          |         |          |           |        |   |
|                    |            |                    |             |          |             |           |          |         |          |           |        |   |
|                    |            |                    |             | (        |             | )         |          |         |          |           |        |   |
|                    |            | w                  | illkom      | men      | bei Ke      | ePass)    | (C 2.6   | .2      |          |           |        |   |
|                    |            | Speichern S        | ie Ihre Pas | swörte   | r sicher in | einer Ke  | ePassXC- | Datenba | nk       |           |        |   |
|                    |            |                    | P           | Veue Da  | atenbank e  | erstellen |          |         |          |           |        |   |
|                    |            |                    | Exis        | stierend | le Datenba  | ank öffne | n        |         |          |           |        |   |
|                    | Aus K      | eePass 1 importier | en          | Von 1    | Password i  | importie  | ren      | Aus (   | CSV impo | ortieren  |        |   |
|                    |            |                    |             |          |             |           |          |         |          |           |        |   |
|                    |            |                    |             |          |             |           |          |         |          |           |        |   |
|                    |            |                    |             |          |             |           |          |         |          |           |        |   |
|                    |            |                    |             |          |             |           |          |         |          |           |        |   |

Abbildung 15: Das Hauptmenü

Man wird nun aufgefordert einen Namen und eine Beschreibung für die neue Datenbank zu vergeben. Mit einem Klick auf "Weiter" wird der Schritt abgeschlossen.

| 🛞 Neue KeePassXC-Datenbank | erstellen             |                                                                 | ?       | × |
|----------------------------|-----------------------|-----------------------------------------------------------------|---------|---|
|                            | Allgemeine Info       | rmationen zur Datenbank                                         |         |   |
|                            | Bitte geben Sie den N | Vamen und (optional) eine Beschreibung der neuen Datenbank ein: |         |   |
|                            | Datenbankname:        | Passwortsafe_ff                                                 |         |   |
|                            | Beschreibung:         | Passwortsafe Freiwillige Feuerwehr Musterhausen                 |         |   |
|                            |                       |                                                                 |         |   |
|                            |                       |                                                                 |         |   |
|                            |                       |                                                                 |         |   |
|                            |                       |                                                                 |         |   |
|                            |                       |                                                                 |         |   |
|                            |                       |                                                                 |         |   |
|                            |                       |                                                                 |         |   |
|                            |                       | Zurück Weiter At                                                | brechen |   |

Abbildung 16: Der Name der Passwortdatenbank inkl. Beschreibung

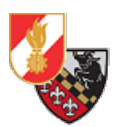

Im nächsten Schritt werden die Verschlüsselungseinstellungen gewählt. Je länger die Verschlüsselung dauert umso stärker die Verschlüsselung -> hier kann flexibel gewählt werden (als Kompromiss zwischen Zeit und Stärke der Verschlüsselung sind 2,5sek verwendet worden).

| Das Datenbankformat wird auf das als empfohlenen Format (KDBX4) festge | elegt. |
|------------------------------------------------------------------------|--------|
|------------------------------------------------------------------------|--------|

| 👀 Neue KeePassXC-Datenban | k erstellen                                                                                                    | ?         | × |
|---------------------------|----------------------------------------------------------------------------------------------------|-----------|---|
|                           | Verschlüsselungs-Einstellungen                                                                                                    |           |   |
|                           | Hier werden die Details der Verschlüsselung eingestellt. Sie können diese Details auch später in<br>Datenbank-Einstellungen ändern. | n den     |   |
|                           | Zeit zum Entschlüsseln: 2.5 s                                                                                                    | 5.0 s     |   |
|                           | Datenbankformat: KDBX 4.0 (empfohlen)<br>Nur wichtig, wenn Sie die Datenbank mit anderen Programmen verwenden müssen.               | v         |   |
|                           | Fortgeschrittene Einst                                                                                                    | tellungen |   |
|                           | Zurück Weiter                                                                                                    | Abbrecher | 1 |

Abbildung 17: Die Verschlüsselungseinstellungen der Datenbank

Mit einem Klick auf *"Fortgeschrittene Einstellungen"* kann man weitere Einstellungen für die Verschlüsselung auswählen. Es wird empfohlen die voreingestellten Einstellungen zu verwenden.

| Neue KeePassXC-Datenbank | erstellen                                                             |                                                                  | ?        | × |
|--------------------------|-----------------------------------------------------------------------|------------------------------------------------------------------|----------|---|
|                          | Verschlüsselungs-Einstell                                             | ungen                                                            |          |   |
|                          | Hier werden die Details der Versch<br>Datenbank-Einstellungen ändern. | lüsselung eingestellt. Sie können diese Details auch später in o | len      |   |
|                          | Verschlüsselungs-Algorithmus:                                         | AES 256-bit                                                      | •        |   |
|                          | Schlüssel-Ableitungsfunktion:                                         | Argon2 (KDBX 4 – recommended)                                    | •        |   |
|                          | Verschlüsselungs-Durchläufe:                                          | 10 Verzögerung von 1.0 s messen                                  |          |   |
|                          | Speicherverbrauch                                                     | 64MiB                                                            |          |   |
|                          | Parallelität:                                                         | 2Thread(s)                                                       |          |   |
|                          |                                                                       |                                                                  |          |   |
|                          |                                                                       |                                                                  |          |   |
|                          |                                                                       |                                                                  |          |   |
|                          |                                                                       | Grundeinstel                                                     | lungen   |   |
|                          |                                                                       |                                                                  |          |   |
|                          |                                                                       | Zurück Weiter                                                    | bbrecher | n |
|                          |                                                                       |                                                                  |          |   |

Abbildung 18: Die fortgeschrittenen Verschlüsselungseinstellungen

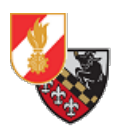

Als Nächstes werden die Anmeldedaten für die Passwortdatenbank festgelegt.

| 🚯 Neue KeePassXC-Datenbank | erstellen                              |                                                  | ?         | × |
|----------------------------|----------------------------------------|--------------------------------------------------|-----------|---|
|                            | Datenbank-Anmeldo                      | edaten                                           |           |   |
|                            | Ein Satz von nur Ihnen bek<br>Passwort | annten Anmeldedaten, der Ihre Datenbank schützt. |           |   |
|                            | Passwort eingeben:                     | •••••                                            |           |   |
|                            | Passwort bestätigen:                   | •••••                                            |           |   |
|                            |                                        |                                                  | Abbreche  |   |
|                            |                                        |                                                  |           |   |
|                            |                                        | Zusätzlichen Schutz hinzufügen                   |           |   |
|                            |                                        |                                                  |           |   |
|                            |                                        |                                                  |           |   |
|                            |                                        |                                                  |           |   |
|                            |                                        |                                                  |           |   |
|                            |                                        | Zurück Fertig                                    | Abbrechen |   |

Abbildung 19: Festlegen der Anmeldedaten für die Passwort-Datenbank

Im Untermenü *"Zusätzlichen Schutz hinzufügen"* können weitere Faktoren für die Anmeldung ausgewählt werden.

| 👀 Neue KeePassXC-Datenbank | erstellen                                                                                                    | ? X            |  |  |  |  |  |  |
|----------------------------|----------------------------------------------------------------------------------------------------|----------------|--|--|--|--|--|--|
|                            | Datenbank-Anmeldedaten                                                                                         |                |  |  |  |  |  |  |
|                            | Ein Satz von nur Ihnen bekannten Anmeldedaten, der Ihre Datenbank schützt.                                     |                |  |  |  |  |  |  |
|                            | Passwort                                                                                                    |                |  |  |  |  |  |  |
|                            | Passwort eingeben:                                                                                             |                |  |  |  |  |  |  |
|                            | Passwort bestätigen:                                                                                           |                |  |  |  |  |  |  |
|                            |                                                                                                    | Abbrechen      |  |  |  |  |  |  |
|                            | Schlüsseldatei                                                                                                 |                |  |  |  |  |  |  |
|                            | C:\Daten\keyfile.key                                                                                           | Durchsuchen    |  |  |  |  |  |  |
|                            | Hinweis: Benutzen Sie keine Datei, die sich öndern kann, sonst können Sie die Datenbank nicht mehr entsperren! | Erzeugen       |  |  |  |  |  |  |
|                            |                                                                                                    | Abbrechen      |  |  |  |  |  |  |
|                            | YubiKey Challenge-Response                                                                                     |                |  |  |  |  |  |  |
|                            | Ein <u>YubiKey</u> kann für zusätzliche Sicherheit sorgen.                                                     |                |  |  |  |  |  |  |
|                            | Der YubiKey muss in einem Slot das Verfahren <u>HMAC-SHA1 Challenge-Reponse</u> gesetzt haben.                 |                |  |  |  |  |  |  |
|                            | YubiKey Challenge-Response hinzufügen                                                                          |                |  |  |  |  |  |  |
|                            |                                                                                                    |                |  |  |  |  |  |  |
|                            |                                                                                                    |                |  |  |  |  |  |  |
|                            | Zurück Fe                                                                                                    | rtig Abbrechen |  |  |  |  |  |  |

Abbildung 20: Die Einstellungen für die Schlüsseldatei und den USB-Token

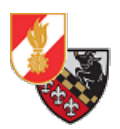

Es kann eine Schlüsseldatei festgelegt werden oder ein USB-Token des Herstellers Yubikey als zweiter Faktor verwendet werden.

Die Schlüsseldatei sollte immer separat von der Passwort-Datenbank gespeichert sein und immer als Backup vorhanden sein, da ohne die Schlüssel-Datei die Passwortdatenbank nicht mehr entschlüsselt und geöffnet werden kann!

Selbiges gilt für den USB-Token, hier können nach aktuellem Stand nur Token der Firma Yubikey verwendet werden.

Der Einfachheit wegen wird hier das anlegen einer Schlüsseldatei empfohlen.

Mit einem Klick auf *"Fertig"* wird die Datenbank erstellt und das Programm fordert zur Anmeldung in der Datenbank auf.

| Passwörter.kdbx [Ge | sperrt] - KeeP | PassXC         |                |      |   |    |    |   |                 | × |
|---------------------|----------------|----------------|----------------|------|---|----|----|---|-----------------|---|
| Datenbank Einträge  | Gruppen W      | erkzeuge Ans   | icht Hilfe     |      |   |    |    |   |                 |   |
| <b>b</b> • +        | $\oslash$      | × ≧,           | 9 E            |      | Ð | Ŀ. | 鐐  | Q | Suchen (Strg+F) | ? |
|                     |                |                |                |      |   |    |    |   |                 |   |
|                     |                |                |                |      |   |    |    |   |                 |   |
| KeePassX            | C-Datenb       | oank entsp     | erren          |      |   |    |    |   |                 |   |
| C:\Daten\Pass       | vörter.kdbx    |                |                |      |   |    |    |   |                 |   |
| Passwor             | eingeben:      |                |                |      |   |    |    |   |                 |   |
|                     |                |                |                |      |   |    |    |   | Ø               |   |
| Zusätzlio           | he Anmelded    | laten eingeben | (falls vorhand | en): |   |    |    |   |                 |   |
| Schlü               | seldatei:      | ?              |                |      |   |    |    |   | Durchsuchen     |   |
| Hard                | vareschlüssel: | ?              |                |      |   |    |    |   | Neu laden       |   |
|                     |                |                |                |      |   |    |    |   |                 |   |
|                     |                |                |                |      |   |    | OK |   | Abbrechen       |   |
|                     |                |                |                |      |   |    |    |   |                 |   |
|                     |                |                |                |      |   |    |    |   |                 |   |
|                     |                |                |                |      |   |    |    |   |                 |   |
|                     |                |                |                |      |   |    |    |   |                 |   |

Abbildung 21: Die Anmeldemaske zur Passwortdatenbank

In der Anmeldemaske zur Passwortdatenbank muss die Schlüsseldatei angegeben werden – dazu klickt man auf "Durchsuchen …" und wählt die Schlüsseldatei aus.

Danach gibt man das festgelegte Passwort ein und öffnet mit "OK" die Datenbank.

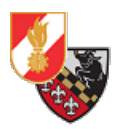

Das Programm zeigt nun die Ordner und Einträge der Datenbank an. Es ist ein "Root" genannter Ordner vorhanden, ansonsten ist noch nichts angelegt.

| Passwortsafe_ff - KeePassXC — C                    | x |
|----------------------------------------------------|---|
| Datenbank Einträge Gruppen Werkzeuge Ansicht Hilfe |   |
| E ③ ④ ⊘ ⊗ ≗, ♀ ♥ ⑥ ⊡ 龄 Q Suchen (Strg+F)           | ? |
| Root 🖲 🛇 Titel 🔺 Benutzername URL Notizen Geändert |   |
|                                                    |   |
|                                                    |   |
|                                                    |   |
|                                                    |   |
|                                                    |   |
|                                                    |   |
| Root                                               | × |
| Allgemein Teilen                                   |   |
| Auto-Type Aktiviert                                |   |
| Suche Aktiviert<br>Ablaufdatum Nie                 |   |
| Notizen                                            |   |
|                                                    |   |
|                                                    |   |

Abbildung 22: Die Ansicht der Datenbank

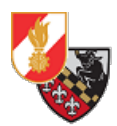

## Tipps zur Bedienung

KeepassXC legt die Passworteinträge in sogenannten Gruppen an. Das sind "Kategorien" die vom Benutzer selbst festgelegt werden können. In den Gruppen sind die eigentlichen Passwort-Einträge angelegt.

#### Gruppe anlegen

Mit einem Klick auf die Schaltfläche mit dem "+" öffnet sich ein Menü zum Anlegen einer Gruppe.

| Passwortsafe_ff   | - KeePassXC      | -                                                                                  |          |
|-------------------|------------------|------------------------------------------------------------------------------------|----------|
| Datenbank Einträg | e Gruppen W      | erkzeuge Ansicht Hilfe                                                             |          |
|                   | $\oplus \oslash$ | Set Suchen (Strg+F)                                                                | ?        |
| Gruppe hinzufü    | ügen             |                                                                                    |          |
|                   | Name:            | Feuerwehr.gv-Accounts                                                              |          |
|                   | Notizen:         |                                                                                    |          |
| Gruppe            |                  |                                                                                    |          |
|                   |                  |                                                                                    |          |
| $\odot$           |                  |                                                                                    |          |
| Symbol            | I sufficients    | 22 11 2020 10 21                                                                   |          |
|                   | Lauft ab:        | 22.11.2020 19:21                                                                   |          |
| 윦                 | Suche:           | Von der übergeordneten Gruppe (Aktivieren) erben                                   | •        |
| KeeShare          | Auto-Type:       | Von der übergeordneten Gruppe (Aktivieren) erben                                   |          |
|                   |                  | <ul> <li>Standard-Auto-Type-Sequenz der übergeordneten Gruppe verwenden</li> </ul> |          |
| D.                |                  | Standard-Auto-Type-Sequenz festlegen                                               |          |
| Figenschaften     |                  | {USERNAME}{TAB}PASSWORD}{ENTER}                                                    |          |
| Eigensenarten     |                  |                                                                                    |          |
|                   |                  |                                                                                    |          |
|                   |                  |                                                                                    |          |
|                   |                  | OK A                                                                               | bbrechen |

Abbildung 23: Anlegen einer Gruppe

Im Punkt *"Gruppe"* wird der Name der Gruppe vergeben. Optional können Notizen (z.B. eine Beschreibung) angegeben werden. Weiters kann ein Ablaufdatum festgelegt werden – das ist jedoch in den meisten Fällen nicht notwendig.

Hat man einen Namen für die Gruppe vergeben, kann mit einem Klick auf *"Symbol"* ein Symbol für die Gruppe vergeben werden. Dabei kann ein vorhandenes Symbol verwendet werden oder ein eigenes Symbol.

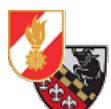

| Passwortsafe_ff -                                                                                                    | KeePassXC                 |             |            | ,          |                                                                                                    |     |                   |    | 0.0         |   |        | _        |          | ×   |
|----------------------------------------------------------------------------------------------------|---------------------------|-------------|------------|------------|----------------------------------------------------------------------------------------------------|-----|-------------------|----|-------------|---|--------|----------|----------|-----|
| Datenbank Einträge                                                                                                    | e Gruppen                 | Werkze      | uge Ans    | icht Hilf  | e                                                                                                    |     |                   |    |             |   |        |          |          |     |
|                                                                                                    | € ⊘                       | $\times$    | ¶o<br>†    | ° <u>−</u> | ()     ()     ()     ()     ()     ()     ()     ()     ()     ()     ()     ()     ()     ()     ()     ()     ()     ()     ()     ()     ()     ()     ()     ()     ()     ()     ()     ()     ()     ()     ()     ()     ()     ()     ()     ()     ()     ()     ()     ()     ()     ()     ()     ()     ()     ()     ()     ()     ()     ()     ()     ()     ()     ()     ()     ()     ()     ()     ()     ()     ()     ()     ()     ()     ()     ()     ()     ()     ()     ()     ()     ()     ()     ()     ()     ()     ()     ()     ()     ()     ()     ()     ()     ()     ()     ()     ()     ()     ()     ()     ()     ()     ()     ()     ()     ()     ()     ()     ()     ()     ()     ()     ()     ()     ()     ()     ()     ()     ()     ()     ()     ()     ()     ()     ()     ()     ()     ()     ()     ()     ()     ()     ()     ()     ()     ()     ()     ()     ()     ()     ()     ()     ()     ()     ()     ()     ()     ()     ()     ()     ()     ()     ()     ()     ()     ()     ()     ()     ()     ()     ()     ()     ()     ()     ()     ()     ()     ()     ()     ()     ()     ()     ()     ()     ()     ()     ()     ()     ()     ()     ()     ()     ()     ()     ()     ()     ()     ()     ()     ()     ()     ()     ()     ()     ()     ()     ()     ()     ()     ()     ()     ()     ()     ()     ()     ()     ()     ()     ()     ()     ()     ()     ()     ()     ()     ()     ()     ()     ()     ()     ()     ()     ()     ()     ()     ()     ()     ()     ()     ()     ()     ()     ()     ()     ()     ()     ()     ()     ()     ()     ()     ()     ()     ()     ()     ()     ()     ()     ()     ()     ()     ()     ()     ()     ()     ()     ()     ()     ()     ()     ()     ()     ()     ()     ()     ()     ()     ()     ()     ()     ()     ()     ()     ()     ()     ()     ()     ()     ()     ()     ()     ()     ()     ()     ()     ()     ()     ()     ()     ()     ()     ()     ()     ()     ()     ()     ()     ()     ()     ()     ()     ( |     | ⋳                 | Ŀ. | 礅           | Q | Suchen | (Strg+F) |          | ?   |
| Gruppe hinzufü                                                                                                    | igen                      |             |            |            |                                                                                                    |     |                   |    |             |   |        |          |          |     |
|                                                                                                    | <ul> <li>Stand</li> </ul> | lardsymbo   | ol verwend | en         |                                                                                                    |     |                   |    |             |   |        |          |          |     |
| Gruppe                                                                                                    | 7                         | <b>《</b>    | 0          | <b>i</b>   | 2                                                                                                    | ¢   | 2                 | đ  | <u>,*</u> , | @ | Ö      | <b>1</b> |          |     |
| Gruppe                                                                                                    | =                         |             |            |            | ۲                                                                                                    | \$  | Ĵ                 |    | Π           | 4 | lO     |          | <b>_</b> |     |
| <b>:</b>                                                                                                    | •                         | 21          | 2          | 11         |                                                                                                    | مکن | $\leftrightarrow$ |    | %           | ļ |        | Q        |          |     |
| Symbol                                                                                                    | Benu                      | tzerdefinie | ertes Svmb | ol verwend | den                                                                                                    |     |                   |    |             |   |        |          |          |     |
| 유                                                                                                    |                           |             |            |            |                                                                                                    |     |                   |    |             |   |        |          |          |     |
| CC<br>KeeShare                                                                                                    |                           |             |            |            |                                                                                                    |     |                   |    |             |   |        |          |          |     |
|                                                                                                    |                           |             |            |            |                                                                                                    |     |                   |    |             |   |        |          |          |     |
| D                                                                                                    |                           |             |            |            |                                                                                                    |     |                   |    |             |   |        |          |          |     |
| Eigenschaften                                                                                                    |                           |             |            |            |                                                                                                    |     |                   |    |             |   |        |          |          |     |
| Symbol   Symbol   Benutzerdefiniertes Symbol verwenden     Benutzerdefiniertes Symbol verwenden     Eigenschaften     Eigenschaften     Eigenes Symbol hinzufügen |                           | hen         |            |            |                                                                                                    |     |                   |    |             |   |        |          |          |     |
| Datenbank Einträge Gruppen Werkzeuge Ansicht Hilfe                                                                                                    |                           |             |            |            |                                                                                                    |     |                   |    |             |   |        |          |          |     |
|                                                                                                    |                           |             |            |            |                                                                                                    |     |                   |    |             |   | ОК     |          | Abbrech  | ien |
| Abbildung 24. Das Au                                                                                                    | uswahlmer                 | nü für das  | Grunnen    | symbol     |                                                                                                    |     |                   |    |             |   |        |          |          |     |

Abbildung 24: Das Auswahlmenü für das Gruppensymbol

Mit einem Klick auf "OK" wird der Eintrag gespeichert.

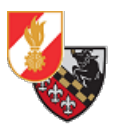

#### Passworteintrag anlegen

Mit einem Klick auf die Schaltfläche mit dem ",+" öffnet sich ein Menü zum Anlegen eines neuen Passworteintrages.

| Passwortsafe_ff - KeePassXC -                                                                                                    | - 🗆 X       |
|----------------------------------------------------------------------------------------------------|-------------|
| Datenbank Einträge Gruppen Werkzeuge Ansicht Hilfe                                                                                                    |             |
| Neuen Eintrag hinzufügen                                                                                                    | F) <b>?</b> |
| Passwörter     Image: Constraint of the second second | indert      |
| Passwörter / Feuerwehr.gv-Accounts          Allgemein       Teilen         Auto-Type       Aktiviert         Suche       Aktiviert         Ablaufdatum       Nie         Notizen       Votizen                                                                                                    | ×           |

Abbildung 25: Die Option zum anlegen eines neuen Passworteintrages

Es öffnet sich ein Menü, dort kann im Bereich "Eintrag" der Name des Eintrages, der Benutzername (optional) und das Passwort das gespeichert werden soll eingegeben werden. Ebenso kann eine URL (z.B. für die Login-Seite einer Website) und Notizen angegeben werden.

| 🕐 Passwortsafe_ff - KeePassXC — 🗆 X                |                 |                                    |            |  |  |  |  |  |
|----------------------------------------------------|-----------------|------------------------------------|------------|--|--|--|--|--|
| Datenbank Einträge Gruppen Werkzeuge Ansicht Hilfe |                 |                                    |            |  |  |  |  |  |
|                                                    | + Ø &           | ) 🔒 😋 🀑 🔤 🔓 🗓 🐯 🔍 Suchen (Strg+F). | ?          |  |  |  |  |  |
| Feuerwehr.gv-                                      | Accounts • Eint | rag hinzufügen                     |            |  |  |  |  |  |
|                                                    | Titel:          | gv-Adresse Kommandant              |            |  |  |  |  |  |
| 1                                                  | Benutzername:   | n12345678@feuerwehr.gv.at          | •          |  |  |  |  |  |
| Eintrag                                            | Passwort:       | •••••                              | ⊡ ®        |  |  |  |  |  |
| E.                                                 | URL:            | https://portal.office.com          | *          |  |  |  |  |  |
| Fortgeschritten                                    | Läuft ab:       | 22.11.2020 19:22                   | Vorgaben * |  |  |  |  |  |
|                                                    | ✓ Notizen:      |                                    |            |  |  |  |  |  |
| $\odot$                                            |                 |                                    |            |  |  |  |  |  |
| Symbol                                             |                 |                                    |            |  |  |  |  |  |
|                                                    |                 |                                    |            |  |  |  |  |  |
| Auto-Type                                          |                 |                                    |            |  |  |  |  |  |
|                                                    |                 |                                    |            |  |  |  |  |  |
| V                                                  |                 |                                    | ALL        |  |  |  |  |  |
|                                                    |                 | OK                                 | Abbrechen  |  |  |  |  |  |

Abbildung 26: Die wesentlichen Daten des neuen Passworteintrages

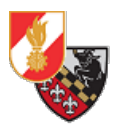

Mit einem Klick auf das kleine Würfelsymbol neben dem Passwort-Feld gelangt man zum Passwortgenerator. Hier kann man sich ein zufälliges Passwort beliebiger Größe und mit verschiedenen Optionen erzeugen lassen.

| asswort-Qualität: Ausgezeichnet                                                                            | Entropie: 2                                 | 17.85 bit       |
|----------------------------------------------------------------------------------------------------|---------------------------------------------|-----------------|
| Länge:                                                                                                    | 39                                          | Fortgeschritten |
| A-Z         a-z         0-9         # \$ % 8           .,;;         " '         \/           < *           | k @ ^`~ Erweitertes ASCII<br>+ ! ? = {[()]} |                 |
| Auch wählen aus:                                                                                           |                                             | Hex             |
| <ul> <li>✓ Gleichaussehende Zeichen ausschließen</li> <li>✓ Zeichen aus allen Gruppen verwenden</li> </ul> |                                             |                 |

Abbildung 27: Die wesentlichen Daten des neuen Passworteintrages

Im Reiter *"Passwort"* können die Länge des Passwortes sowie die Zeichen die verwendet werden sollen ausgewählt werden. Die Option *"*Gleichaussehende Zeichen ausschließen" verhindert, dass z.b. ein großes *"*i" und ein kleines *"*I" gleichzeitig im Passwort vorkommen um Tippfehler zu vermeiden, weil diese gleich aussehen.

Die Option "Zeichen aus allen Gruppen verwenden" verwendet für das Passwort alle Arten von Zeichen.

Über den Reiter *"Passphrase"* kann ein Passwort aus einer Passphrase, also einem *"Satz"* aus verschiedenen Wörtern die aneinandergereiht werden, erzeugt werden. Es kann auch ein Trennzeichen für die Trennung der einzelnen Wörter verwendet werden.

Das Menü erlaubt folgende Einstellungen:

- Festlegen wie viele Wörter aneinander-gereiht werden sollen
- Ein Trennzeichen, das zwischen die einzelnen Wörter gesetzt wird
- Nur Klein- / Großbuchstaben oder gemischt verwenden

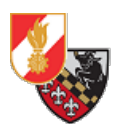

| 0 | Passwort er  | zeugen        |           |         |             |          |            |               |          | ?      | ×  |
|---|--------------|---------------|-----------|---------|-------------|----------|------------|---------------|----------|--------|----|
|   | \$overbid    | \$ascend      | \$mystify | \$ferry | \$obscurity | \$reverb | \$fernlike | \$overprice   | ۲        | G      | Ē  |
|   | Passwort-Qua | alität: Ausge | zeichnet  |         |             |          | _          | Entropie: 142 | .17 bit  |        |    |
|   | Passwort     | Passphrase    | 2         |         |             |          |            |               |          |        |    |
|   | v            | Vort-Anzahl   | 1         |         |             | 1        |            | 1             | 1        |        | *  |
|   | ۷            | Vorttrenner:  | S         |         |             |          |            |               |          |        |    |
|   | Groß-/Klein  | schreibung:   | Kleinbuch | staben  | •           |          |            |               |          |        |    |
|   |              |               |           |         |             |          |            |               |          |        |    |
|   |              |               |           |         |             |          |            |               |          |        |    |
|   |              |               |           |         |             |          |            |               |          |        |    |
|   |              |               |           |         |             |          |            |               |          |        |    |
|   |              |               |           |         |             |          |            |               |          |        |    |
|   |              |               |           |         |             |          |            |               |          |        |    |
|   |              |               |           |         |             |          | Schlie     | eßen Pa       | sswort a | nwende | en |

Abbildung 28: Das Menü für die Erzeugung einer Passphrase

Mit einem Klick auf *"Passwort anwenden"* wird das Passwort erzeugt. Mit einem Klick auf den Punkt *"Symbol"* kann wieder ein Symbol für den Eintrag(Systemsymbol oder ein eigenes) ausgewählt werden.

Mit einem Klick auf "OK" wird das Passwort als neuer Eintrag angelegt.

Mit einem Klick auf das Speichersymbol im Menü oder durch drücken der Tastenkombination "STRG+S" wird die Datenbank gespeichert.

Der Eintrag ist nun sichtbar und kann mit einem Doppelklick geöffnet und bearbeitet oder gelöscht werden.

| 🚯 Passwortsafe_ff - KeePassXC                                                                                                    | -        | × |
|----------------------------------------------------------------------------------------------------|----------|---|
| Datenbank Einträge Gruppen Werkzeuge Ansicht Hilfe                                                                                                    |          |   |
| The second second seco |          | ? |
| ▼ Passwörter 🖲 ⊘ Titel 🔺 Benutzername URL Notizen Geändert                                                                                                    |          |   |
| 👇 Feuerwehr.gv-Accounts 👔 gv-Adress n12345678@feu https://portal.o 22.11.2020 19:26                                                                                                    |          |   |
|                                                                                                    |          |   |
|                                                                                                    |          |   |
|                                                                                                    |          |   |
| Passwörter / Feuerwehr.gv-Accounts / gv-Adresse Kommandant                                                                                                    |          | × |
| Allgemein Fortgeschritten Auto-Type                                                                                                    |          |   |
| Benutzername n12345678@feuerwehr.gv.at URL https://portal.of                                                                                                    | fice.com |   |
| Passwort 🔯 •••••• Ablaufdatum Nie                                                                                                    |          |   |
| Notizen                                                                                                    |          |   |
|                                                                                                    |          |   |
|                                                                                                    |          |   |
|                                                                                                    |          |   |

Abbildung 29: Der neu angelegte Passworteintrag

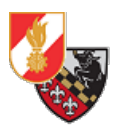

#### Passwortdatenbank importieren

Das Programm bietet die Möglichkeit Passwort-Einträge und auch Datenbanken aus diversen verschiedenen Dateiformaten zu importieren.

| Datenbank Einträge Gruppen Werkzeuge Ansicht Hilfe   + Neue Datenbank Strg+Umschalt+N   Datenbank öffnen Strg+O   Zuletzt verwendete Datenbanken ************************************                                                                                                    |
|----------------------------------------------------------------------------------------------------|
| <ul> <li>Heur Datenbank Strg+ Umschalt+N<br/>Datenbank öffnen Strg+O<br/>Zuletzt verwendete Datenbanken</li> <li>Datenbank speichern Strg+S<br/>Datenbank speichern als Strg+Umschalt+S<br/>Datenbank speichern</li> <li>Datenbank speichern</li> <li>Datenbank-Serichte</li> <li>Datenbank-Einstellungen</li> <li>Mit Datenbank zusammenführen</li> <li>Strg+T</li> <li>Strg+T</li></ul> |
| Datenbank offnen Strg+O   Zuletzt verwendete Datenbanken   Datenbank speichern   Strg+Fa   Datenbank-Berichte   Datenbank-Berichte   Datenbank-Sicherheit   Datenbank-Sicherheit   Strg+F4   Strg+F4 Strg-F4 Strg-F4                                                                                                    |
| C Zuletzt verwendete Datenbanken   C Zuletzt verwendete Datenbanken   D Zubenbank speichern   Strg+S   D Datenbank speichern als   Strg+Umschalt+S   D Datenbank-Backup speichern   X Datenbank-Berichte   Y Datenbank-Einstellungen   O Datenbank-Sicherheit   Y Datenbank-Sicherheit   Y Mit Datenbank zusammenführen   O Importieren   Y Strg+T4                                                                                                    |
| Importiser     Strg+S     Importiser     Strg+Umschalt+S     Importiser     Strg+Umschalt+S     Importiser     Strg+Umschalt+S     Importiser     Strg+S     Importiser     Strg+S     Importiser     Strg+S     Importiser     Strg+S     Importiser     Importiser </td                                                                                                    |
| Importieren       Strg+ Umschalt+S         Importieren       Strg+Umschalt+S         Importieren       Strg+F4                                                                                                    |
| C Datenbank-Backup speichern         × Datenbank schließen       Strg+F4         *Ör Datenbank-Berichte         > Datenbank-Sicherheit         *Datenbank-Sicherheit         * Mit Datenbank zusammenführen         © Importieren       CSV-Datei         © Export       IPassword-Tresor                                                                                                    |
| × Datenbank schließen Strg+F4                                                                                                    |
| <ul> <li>'◊' Datenbank-Berichte</li> <li>&gt; Datenbank-Einstellungen</li> <li>&gt; Datenbank-Sicherheit</li> <li>&gt; Mit Datenbank zusammenführen</li> <li>&gt; Importieren</li> <li>&gt; CSV-Datei</li> <li>&gt; Export</li> <li>&gt; 1Password-Tresor</li> </ul>                                                                                                    |
| Datenbank-Einstellungen     Datenbank-Sicherheit      Mit Datenbank zusammenführen      Importieren                                                                                                    |
| Or Datenbank-Sicherheit       > Mit Datenbank zusammenführen       O Importieren       CSV-Datei       ⊡ Fxport       > IPassword-Tresor                                                                                                    |
| > Mit Datenbank zusammenführen       ○ Importieren       ▷ Export       > IPassword-Tresor                                                                                                    |
| Mit Datenbank zusammenführen     Importieren     CSV-Datei     Export     IPassword-Tresor                                                                                                    |
| Export     Password-Tresor                                                                                                    |
| Let Export Password- Iresor                                                                                                    |
| Kapper 1 Detechant                                                                                                    |
| 屏 Beenden Strg+Q Strg+Q Passworter / Feeurywehr.gv-Accounts / gv-Adresse Kommandant ×                                                                                                    |
|                                                                                                    |
| Allgemein Fortgeschritten Auto-Type                                                                                                    |
| Benutzername n12345678@feuerwehr.gv.at URL https://portal.office.com                                                                                                    |
| Passwort 🖏 exercise Ablaufdatum Nie                                                                                                    |
|                                                                                                    |
| Notizen                                                                                                    |
|                                                                                                    |
|                                                                                                    |

Abbildung 30: Die Import-Optionen

Es ist möglich Passwörter als CSV-Datei zu importieren. Ganze Datenbanken können auch im Dateiformat kdbx( von Keepass) oder 1Password-Format importiert werden.

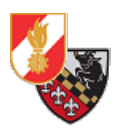

#### Backup

Um die Datenbank zu sichern gibt es zwei Möglichkeiten:

- Export der Passworteinträge in eine CSV-Datei oder HTML-Datei
- Sichern der Passwortdatei und des Keyfiles selbst

Der sicherste Weg um die Passwortdatenbank zu sichern, ist die Passwortdatei und (falls vorhanden) das zugehörige Keyfile **regelmäßig** auf eine externe Festplatte oder einen USB-Stick zu kopieren.

Das Exportieren der Passwort-Einträge erfolgt unter *"Datenbank"-"Export"* und der Wahl des gewünschten Datenformates.

| 🚯 Passwortsafe_ff - KeePassXC   |                  |                                                                    | - 0 | × |
|---------------------------------|------------------|--------------------------------------------------------------------|-----|---|
| Datenbank Einträge Gruppen W    | erkzeuge Ansicht | filfe                                                              |     |   |
| + Neue Datenbank                | Strg+Umschalt+N  | 😪 🚃 🗗 🗔 🏟 🔍 Suchen (Strq+F)                                        |     | ? |
| Datenbank offnen                | Strg+O           |                                                                    |     |   |
| Deterback engineer              | Chara C          |                                                                    |     |   |
| Datenbank speichern             | Strg+S           | G Intel Benutzername UKL Notizen Geandert                          |     |   |
| Datenbank speichern als         | stig+omschalt+s  | gv-Adress n12345678@feu https://portal.o 22.11.2020 19:26          |     |   |
| V Datenbank-backup speichern    | Charles E.4      |                                                                    |     |   |
|                                 | Sug+r4           |                                                                    |     |   |
| ·ġ- Datenbank-Berichte          |                  |                                                                    |     |   |
| 🖍 Datenbank-Einstellungen       |                  |                                                                    |     |   |
| Or Datenbank-Sicherheit         |                  |                                                                    |     |   |
| > Mit Datenbank zusammenführer  | n                |                                                                    |     |   |
| <ol> <li>Importieren</li> </ol> |                  | CSV-Datei                                                          |     |   |
| G→ Export                       |                  | 1Password-Tresor                                                   |     |   |
| A Roondon                       | Stra L O         | KeePass 1-Datenbank                                                |     |   |
| pr beenden                      | strg+Q           | Passwörter / Feuerwehr.gv-Accounts / gv-Adresse Kommandant         |     | × |
|                                 |                  | Illgemein Fortgeschritten Auto-Type                                |     |   |
|                                 |                  | Benutzername n12345678@feuerwehr.gv.at URL https://portal.office.c | om  |   |
|                                 |                  | Barrunat XD assess                                                 |     |   |
|                                 |                  | Passwort Q Abiautatum Nie                                          |     |   |
|                                 |                  | Notizen                                                            |     |   |
|                                 |                  |                                                                    |     |   |
|                                 |                  |                                                                    |     |   |
|                                 |                  |                                                                    |     |   |

Abbildung 31: Die Export-Optionen

# Quellenverzeichnis

[1] https://keepassxc.org/download/, abgerufen am 11.10.2020

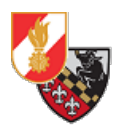

KONTAKT Freiwillige Feuerwehr Texing Altendorf 32 A-3242 Texingtal

Email: n12114@feuerwehr.gv.at Web: <u>https://www.feuerwehr-texing.at</u>